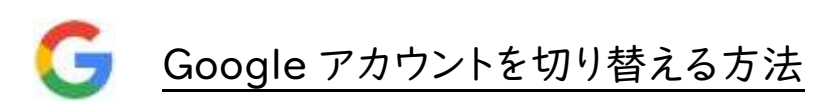

① アカウントのアイコンをクリックします。

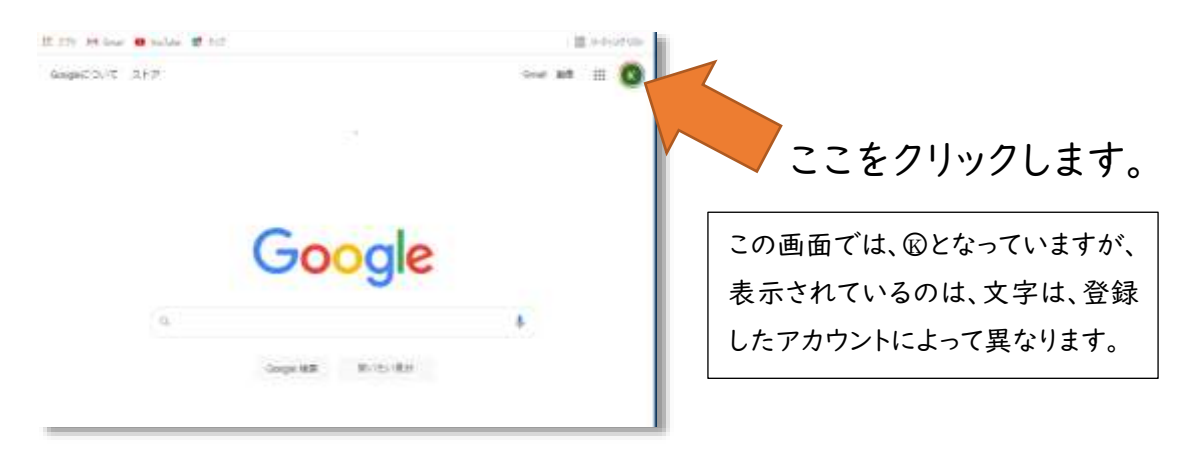

## ②アカウントの追加

| 登録名が表示されています<br>登録したアカウントアドレスが表示<br>gmail.com<br>Google アカウントを管理 |                                                              |
|------------------------------------------------------------------|--------------------------------------------------------------|
| 24 別のアカウントを追加                                                    | ここをクリックします                                                   |
| ログアウト                                                            | 別のアカウントを追加したあとに、                                             |
| プライバシー ポリシー ・ 利用規約                                               | <ul> <li>元のアカウントに戻す場合には</li> <li>元のアカウントのパスワードが要求</li> </ul> |
|                                                                  | これる場合かめります。                                                  |
|                                                                  | 確認してからアカウントの追加を行                                             |
|                                                                  | いましょう。                                                       |

③学校から配付されたアカウントを入力します。

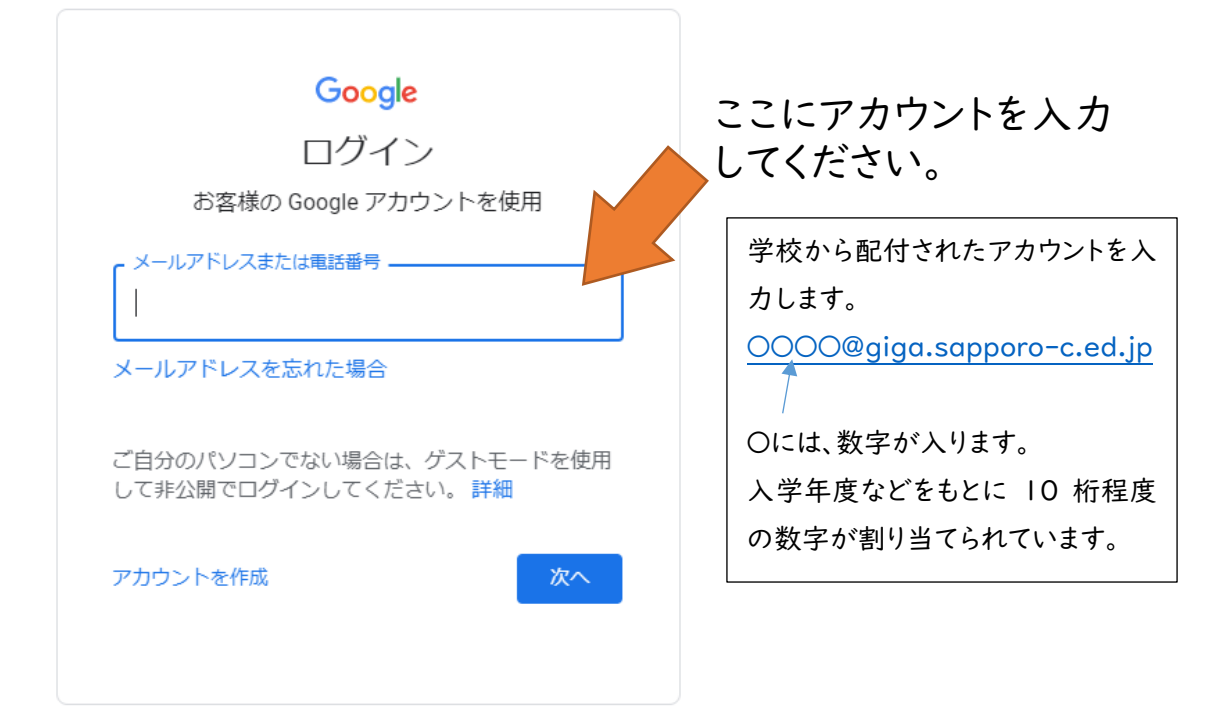

④学校から配付されたパスワードを入力します。

| Google                    |                                                         |
|---------------------------|---------------------------------------------------------|
| ようこそ                      |                                                         |
| OOOO@giga.sapporo-c.ed.jp | ここにパスワードを入力<br>してください。                                  |
| □ パスワードを表示します             | パスワードは、アカウントと一緒に<br>学校から生徒に配付しております。                    |
| パスワードをお忘れの場合 次へ           | 不作為のアルファベットと数字が並<br>んでいます。<br>パスワードは、勝手に変更してはい<br>けません。 |
|                           |                                                         |

## ⑤アカウントが切り替わりました。

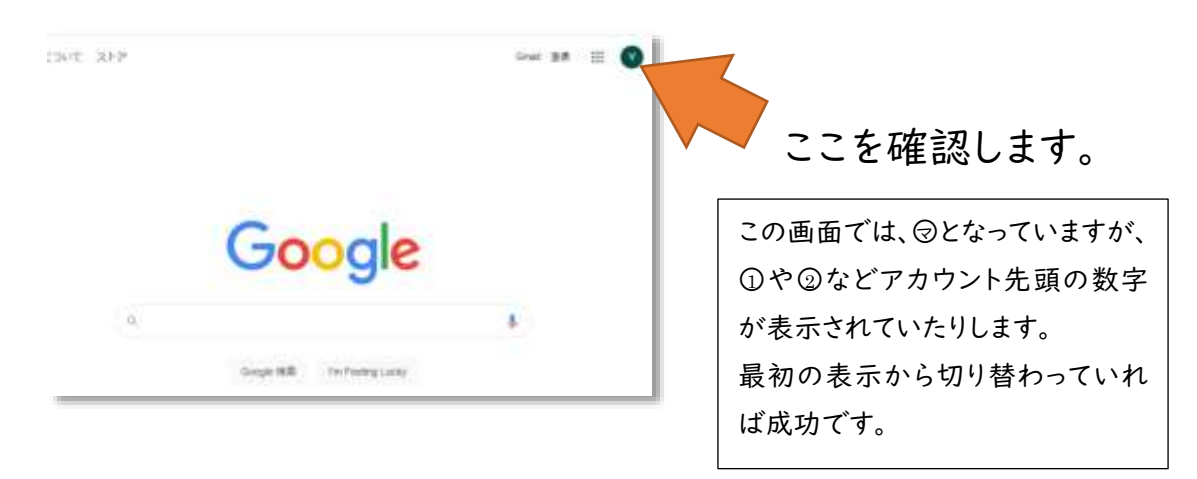

## ⑥元のアカウントにもどすには…。

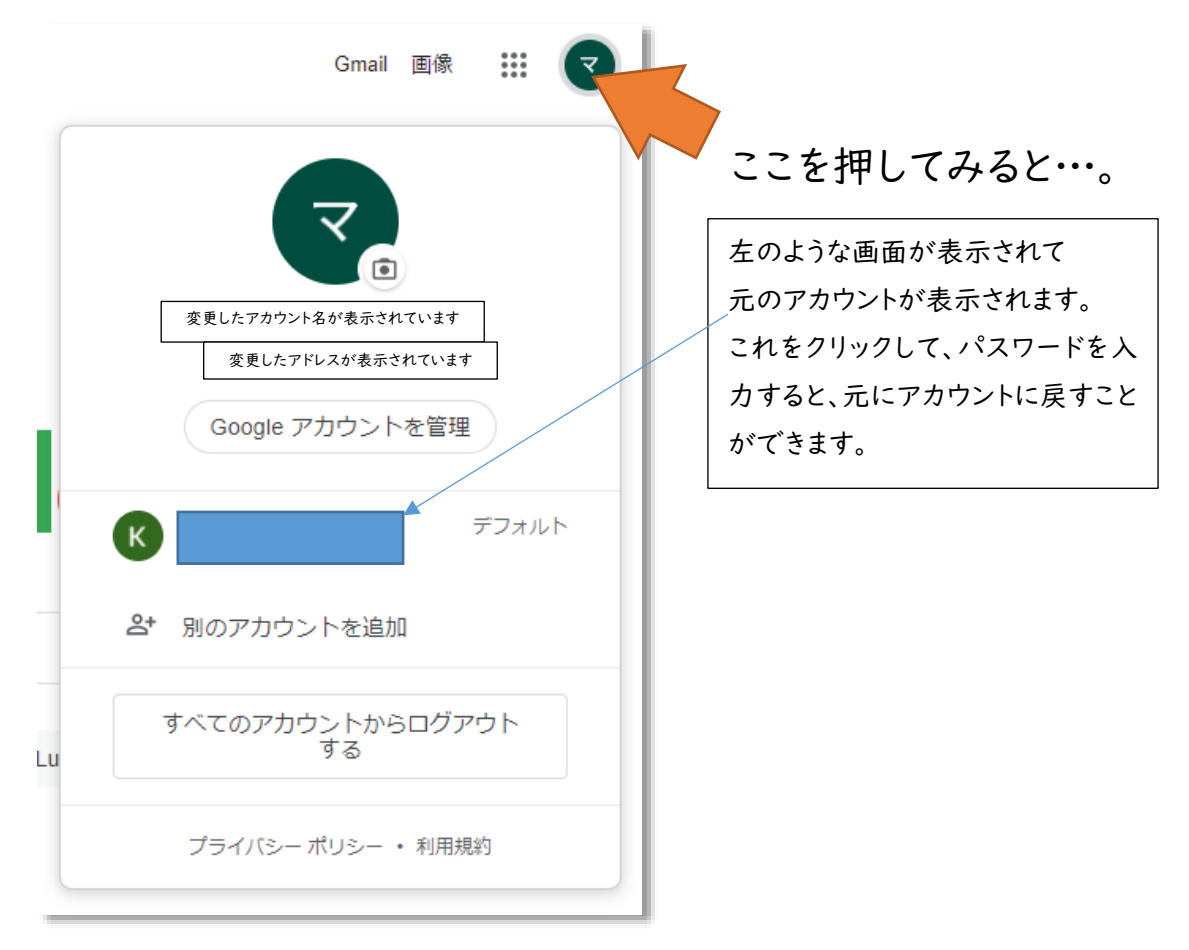